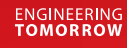

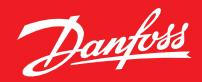

Brugervejledning

# **Danfoss Ally**<sup>™</sup>

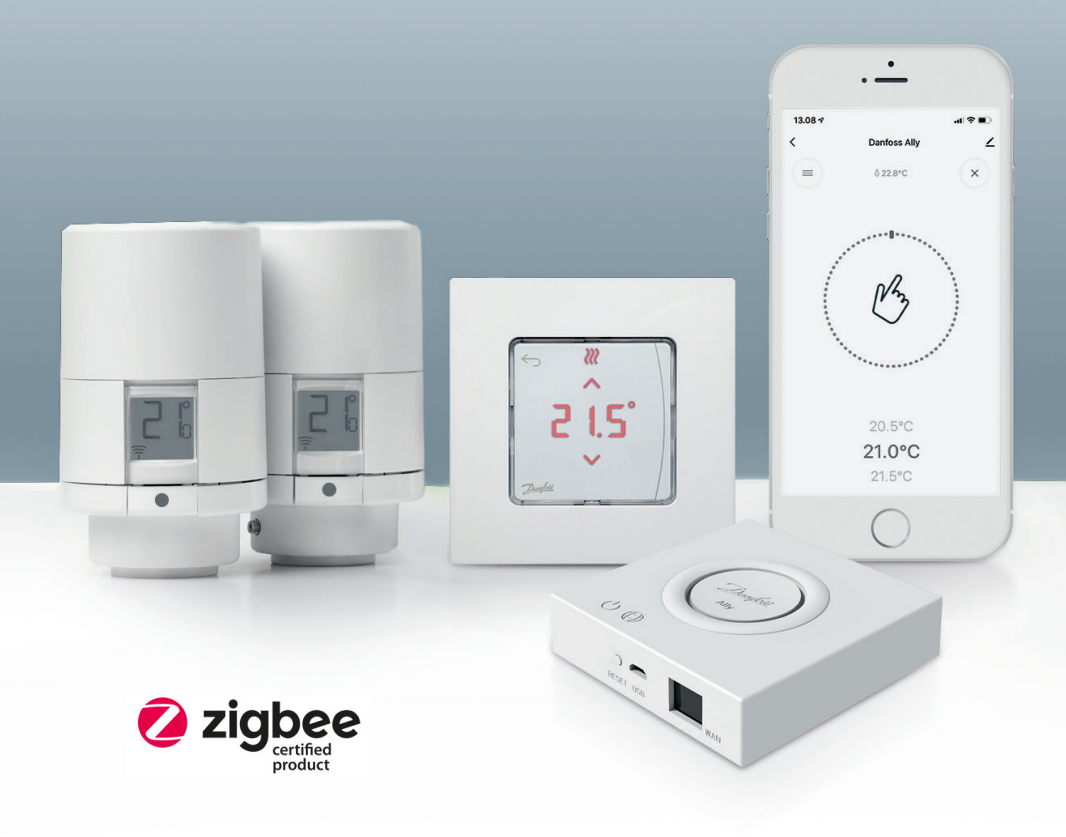

www.danfoss.dk

| 1. Introdu | uktion til Danfoss Ally™                               | .4  |
|------------|--------------------------------------------------------|-----|
| 1.1        | Vigtigste funktioner                                   | 4   |
| 1.2        | Identificer din Danfoss Ally™                          | 4   |
| 1.3        | Danfoss Ally™ komponenter og kommunikationskort        | 5   |
| 2. I pakke | en                                                     | . 6 |
| 3. Teknisł | ke specifikationer                                     | . 6 |
| 4. Downlo  | oad og installér Danfoss Ally™ appen. Brug første gang | .7  |
| 4.1        | Installation af Danfoss Ally™ appen                    | 8   |
| 4.2        | Kontoregistrering i Danfoss Ally™ appen                | 8   |
| 4.3        | Parring af Danfoss Ally™ Gateway med appen             | 8   |
| 4.4        | Tilføjelse af Danfoss Ally™ underenheder til systemet  | 8   |
| 5. Oversig | gt over hovedskærmen og menuen                         | . 9 |
| 5.1        | Rum med flere radiatortermostater                      | 10  |
| 5.2        | Tilføj nye enheder til det eksisterende system         | 10  |
| 6. Oversig | gt over funktioner og indstillinger                    | 11  |
| 6.1        | Indstilling af temperaturer                            | 11  |
| 6.2        | Opret din egen tidsplan                                | 12  |
| 6.3        | Ferietilstand                                          | 12  |
| 6.4        | Overstyr en ferieindstilling                           | 13  |
| 6.5        | Annuller et eksisterende ferieprogram                  | 13  |
| 6.6        | Pausetilstand                                          | 13  |
| 8. Datasil | kkerhed                                                | 14  |
| 9. Sikkerł | hedsforholdsregler                                     | 14  |
| 10. Borts  | kaffelse                                               | 14  |

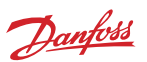

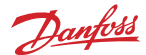

## **1. Danfoss Ally™ introduktion**

Danfoss Ally™ giver dig alle fordelene ved et komplet smartvarmesystem i én brugervenlig app. Med Danfoss Ally™ får du fuld kontrol over din radiator og gulvvarme samt din varmeregning. Og det vil stort set sige hvor som helst og når som helst, uanset om du er hjemme eller på farten. Du kan endda styre dit varmesystem med stemmen, da Danfoss Ally™ taler sammen med mange andre af dine IoT-enheder.

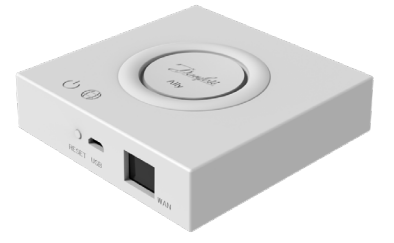

Appens intuitive brugerflade er designet til at gøre din hverdag så nem og behagelig som overhovedet muligt. Appen guider dig igennem den hurtige opsætning. Hjælper dig med at tilpasse opvarmningen af dit hjem i forhold til dine daglige rutiner. Og giver dig det fulde overblik og den fulde kontrol til enhver tid.

Danfoss Ally™ er Zigbee 3.0-certificeret. Det betyder, at den taler det samme trådløse sprog som utallige andre "smart home"-enheder rundt om i verden. På den måde kan du integrere Danfoss Ally™ i den eksisterende opsætning af dit smarte hjem. Og gøre dit smarte hjem endnu smartere.

#### 1.1 Vigtigste funktioner

- Fuld kontrol over radiatoren og gulvvarmen via appen på din smartphone.
- Et højere niveau af komfort og energieffektivitet ved at tilpasse rumtemperaturen i forhold til en daglig tidsplan.
- Nem at anvende og installere med den intuitive app-styring
- Designet til at forene form og funktionalitet
- Kan fjernbetjenes trådløst hvor som helst
- Op til 23 % energibesparelser
- Passer til alle ventiler
- · En vedligeholdelsesfri termostat batteriet holder op til to år
- Fungerer sammen med Amazon Alexa, Google Assistant, Apple-stemmestyring
- Fremragende temperaturregulering
- Åben API
- Zigbee 3.0-certificeret

#### 1.2 Identificer din Danfoss Ally™

| Produkt                    | Installationsvejledning – sprog | Varenr.  |
|----------------------------|---------------------------------|----------|
| Danfoss Ally™ Gateway      | EN, DE, DA, FR, IT, PL, CS      | 014G2400 |
| Danfoss Ally™ Starter Pack | EN, DE, DA, FR, IT, PL, CS      | 014G2440 |

#### 1.3 Danfoss Ally™ komponenter og kommunikationskort

Vi ved, at hemmeligheden bag et virkelig smart hjem er, at alle enheder skal kunne tale sammen. De skal være perfekt integreret i et intelligent netværk. I et smart økosystem, der giver dig mulighed for at styre verden omkring dig på din måde.

Danfoss Ally™ er Zigbee 3.0-certificeret. Det betyder, at den taler det samme trådløse sprog som utallige andre "smart home"-enheder rundt om i verden. På den måde kan du integrere Danfoss Ally™ i den eksisterende opsætning af dit smarte hjem. Og gøre dit smarte hjem endnu smartere.

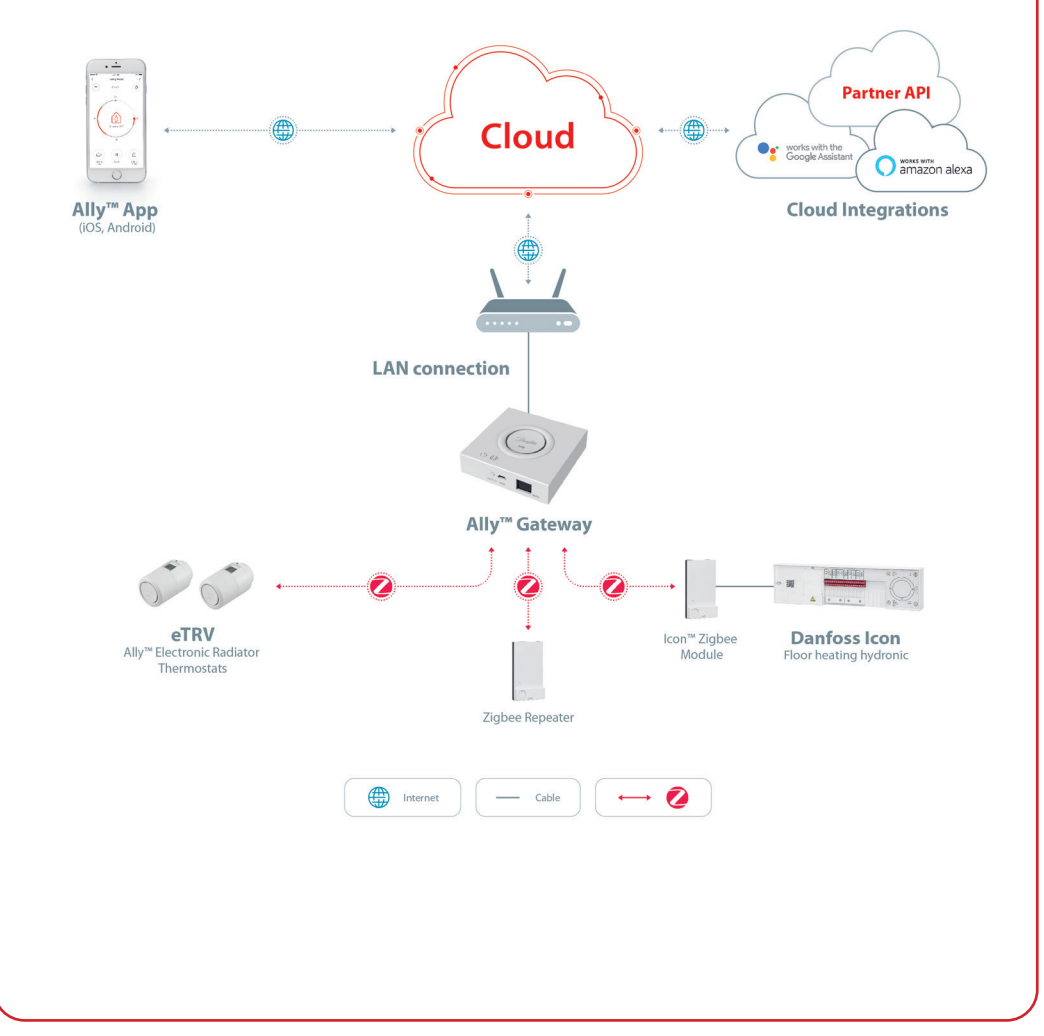

Danfoss

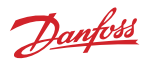

## 2. I pakken

Danfoss Ally<sup>™</sup> Gateway leveres med kvikguide, LAN-kabel og strømforsyningskabel.

|                       | Restruction for the set of the set of the se |           |                      |
|-----------------------|----------------------------------------------------------------------------------------------------|-----------|----------------------|
| Danfoss Ally™ Gateway | Kvikguide                                                                                                    | LAN-kabel | Strømforsyningskabel |

## 3. Tekniske specifikationer

| Danfoss Ally™ Gateway        |                                                                             |  |  |  |
|------------------------------|-----------------------------------------------------------------------------|--|--|--|
| Enhedens funktion            | Smart Home Gateway                                                          |  |  |  |
| Anbefalet brug               | Bolig indendørs (forureningsgrad 2)                                         |  |  |  |
| Anvendelse                   | Radiatorer, vandbaseret gulvvarme                                           |  |  |  |
| LED-indikatorer (grøn)       | Strøm/status, netværksforbindelse                                           |  |  |  |
| Кпар                         | Tryk på Reset-knappen i fem sekunder for at udføre en<br>fabriksnulstilling |  |  |  |
| Strømforsyning               | 5 VDC                                                                       |  |  |  |
| Adapter                      | 110 V ~ 240 VAC, 5 V 1A DC                                                  |  |  |  |
| Energiforbrug/standby        | < 5 W / < 2 W                                                               |  |  |  |
| Kabelbaseret kommunikation   | 10/100M Ethernet-port (RJ45, LAN)                                           |  |  |  |
| Trådløs kommunikation        | Zigbee / IEEE 802.15.4                                                      |  |  |  |
| Sendefrekvens/strøm          | 2,4 GHz / < 20 dBm (79 mW)                                                  |  |  |  |
| Åben transmissionsafstand    | 300 m udendørs sigtelinje                                                   |  |  |  |
| Firmwareopdatering           | Understøtter trådløse opdateringer                                          |  |  |  |
| Driftstemperatur             | -10 °C til 55 °C                                                            |  |  |  |
| Opbevaringstemperatur        | -20 °C til 60 °C                                                            |  |  |  |
| Størrelse                    | 95 mm x 95 mm x 23 mm                                                       |  |  |  |
| IP-klasse                    | 20                                                                          |  |  |  |
| Integrationer                | Amazon Alexa, Google Assistant, Partner API                                 |  |  |  |
| Godkendelser, mærkninger mv. |                                                                             |  |  |  |

Danfoss

## 4. Download og installer Danfoss Ally™ appen. Brug første gang.

Danfoss Ally™ giver dig alle fordelene ved et komplet smartvarmesystem samlet i én brugervenlig app. Det kræver ikke en styreenhed – nu kan du styre og holde øje med dine radiatorer og din gulvvarme fra din smartphone.

På den måde har du altid den fulde kontrol over opvarmningen af din bolig. Uanset om du er hjemme eller på farten. Du får ganske enkelt større fleksibilitet og komfort uden at skulle købe kompliceret hardware.

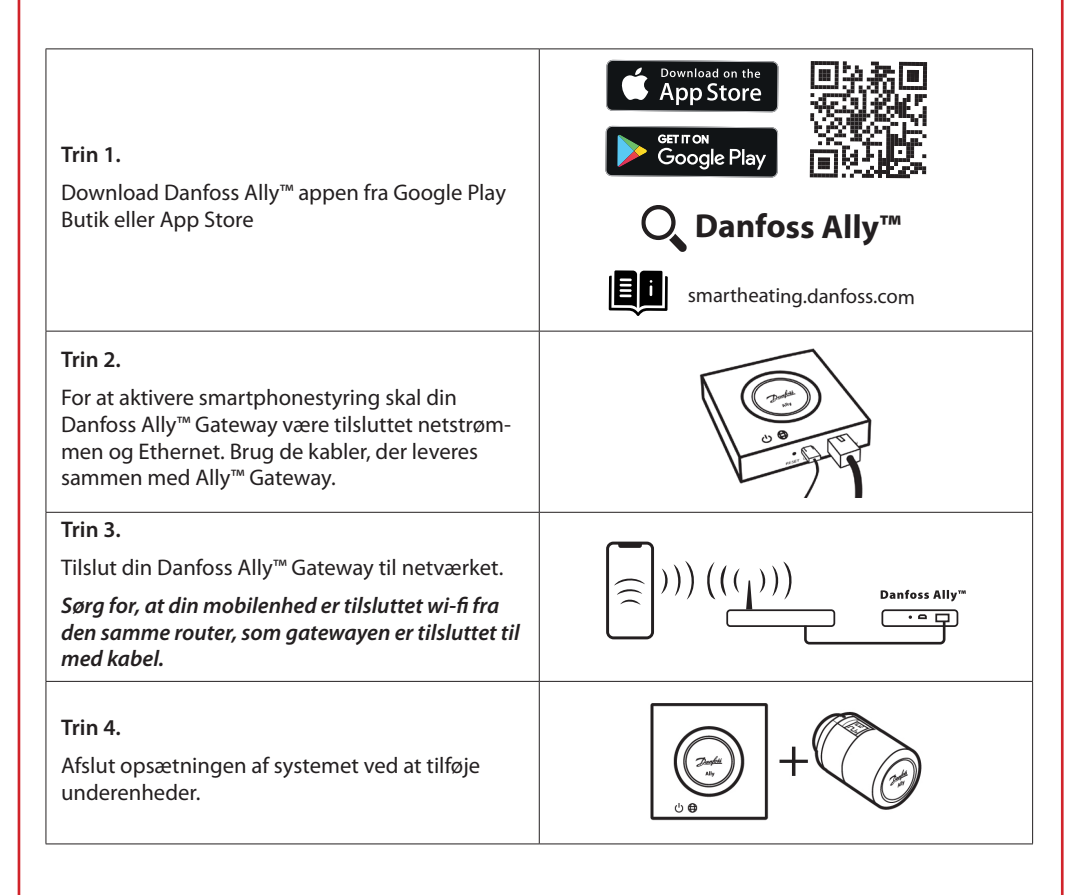

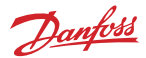

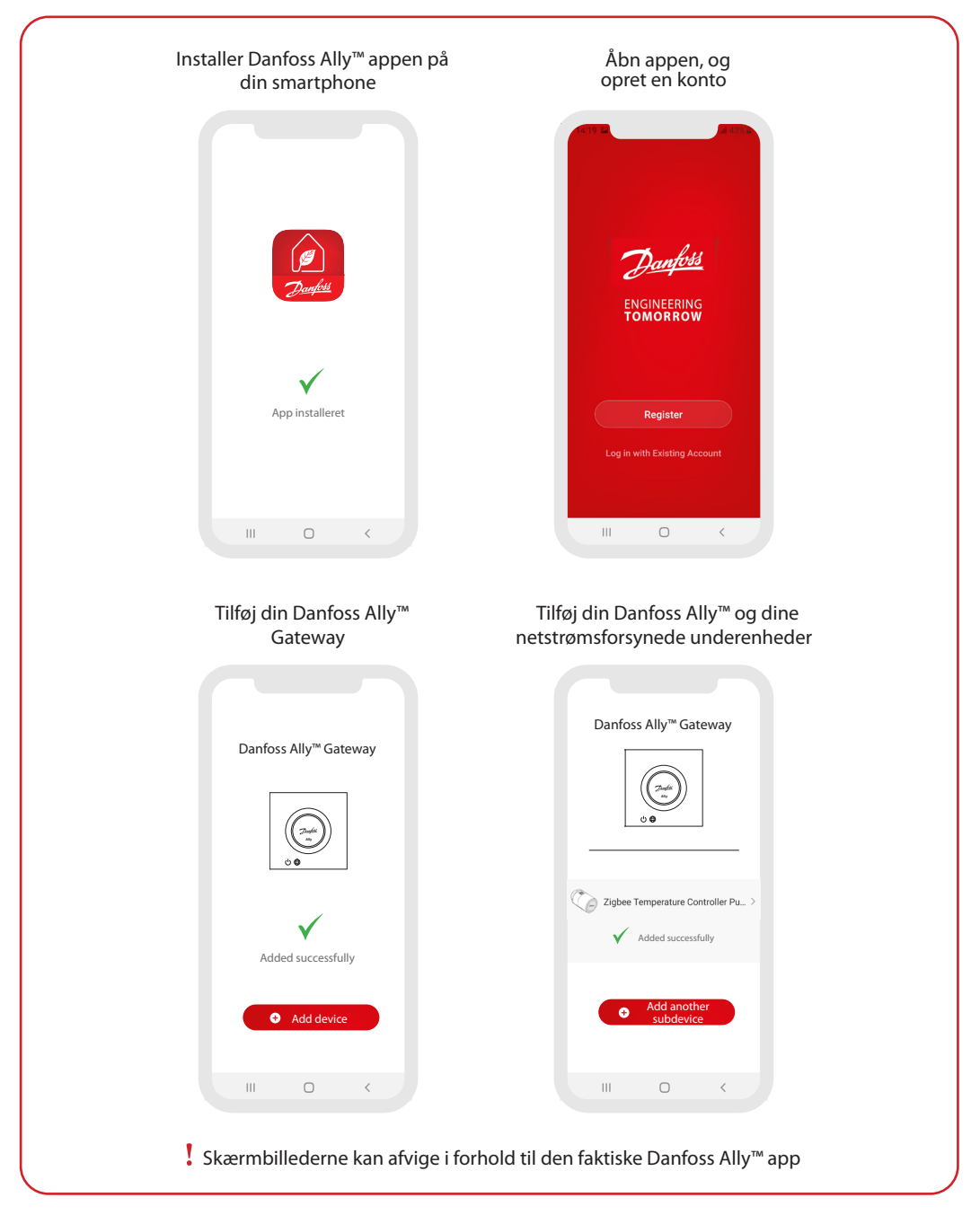

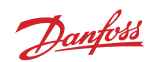

| Herm     Image: Constraint of the second second secon | <ul> <li>▲ Ally Gateway</li> <li>∠&gt;</li> <li>Device Information</li> <li>&gt;</li> <li>Device Office Notification</li> <li>Offline Notification</li> <li>Offline State Device</li> <li>&gt;</li> </ul>                                                                                                    | Danfoss Ally" Radiator     Thermostat     Room: Kitchen      Device Information     Tap-to-Run and Automation      Therpary Control                                                                                                    |
|----------------------------------------------------------------------------------------------------|----------------------------------------------------------------------------------------------------|----------------------------------------------------------------------------------------------------|
| E 21 PC<br>Danters Ally <sup>er</sup> Radiat<br>Extern                                                                                                    | Associated Devices ><br>FAQ & Feedback ><br>Check Device Network Check Now ><br>Check for Firmware Update ><br>Remove Device                                                                                                    | Acca Coople<br>Sector Office Notification<br>Office Notification<br>Others<br>Share Device ><br>FAQ & Feedback >                                                                                                    |
| Hjemme-skærmen giver<br>generelle oplysninger om<br>vejret og enhedernes status i<br>fliserne.<br>Under hvert navn for rummet<br>vises alle de enheder, der er<br>tildelt det specifikke rum,<br>såvel som varmestatus og den<br>aktuelle rumtemperatur.<br>* Vejrfunktionens data leveres<br>af darksky.com                                                                                                    | <ul> <li>Tryk på flisen 'Smart Gateway'<br/>på Hjemme-skærmen, og tryk<br/>på pennen i det øverste højre<br/>hjørne for at gå til menuen<br/>'Smart Gateway'.</li> <li>Menuen indeholder: <ul> <li>Enhedsoplysninger om<br/>Virtuelt ID, IP- og MAC-<br/>adresse, tidszone.</li> <li>Del enhed for<br/>husstandsmedlemmer, 'FAQ<br/>&amp; Feedback' for at få svar eller<br/>fremsende en anmodning.</li> <li>Kontroller firmwareversion<br/>for Hovedmodul og Zigbee-<br/>modul og Fjern enheden med<br/>alle de relaterede enheder,<br/>der var tilsluttet tidligere.</li> </ul> </li> </ul> | Et tryk på flisen 'Radiator<br>Thermostat' på Hjemme-<br>skærmen og et let tryk på<br>pennen i det øverste højre<br>hjørne giver adgang til menuen<br>'Radiator Thermostat'.<br>Menuen indeholder:<br>• Enhedsoplysninger om<br>Virtuelt ID, Tidszone.<br>• Tredjepartskontrol for at<br>tilslutte systemet til Amazon<br>Alexa- og Google Assistent-<br>stemmestyring.<br>• Del enhed for<br>husstandsmedlemmer.<br>• 'FAQ & Feedback' for at få<br>svar eller fremsende en<br>anmodning.<br>• Kontroller firmwareversion<br>for Zigbee-modul og 'Remove |

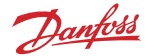

#### 5.1 Rum med flere radiatortermostater

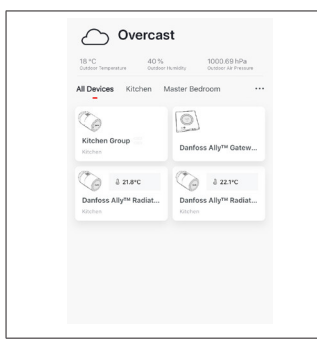

Hvis der er tildelt flere radiatortermostater til et rum, vil Danfoss Ally™ appen automatisk oprette en gruppe. Dette er for at sikre, at indstillingerne synkroniseres mellem enhederne i samme rum. Det anbefales altid at justere en tidsplan og de foretrukne temperaturer fra gruppen for at sikre den mest effektive ydeevne. Hvis indstillingerne ændres på de individuelle enheder, synkroniseres dataene ikke med gruppen. Ineffektiv varmeregulering kan blive konsekvensen af dette.

#### 5.2 Tilføj nye enheder til det eksisterende system

| Vertication     Vertication     Vertication </th <th><ul> <li>✓</li> <li>✓</li></ul></th> <th>C C   Darfors Ally<sup>114</sup> Gateway   Durfors Ally<sup>114</sup> Gateway   Durfors Ally<sup>114</sup> Gateway   Control   Control </th> | <ul> <li>✓</li> <li>✓</li></ul> | C C   Darfors Ally <sup>114</sup> Gateway   Durfors Ally <sup>114</sup> Gateway   Durfors Ally <sup>114</sup> Gateway   Control   Control |
|----------------------------------------------------------------------------------------------------|----------------------------------------------------------------------------------------------------|----------------------------------------------------------------------------------------------------|
| Vælg Danfoss Ally™<br>Gateway for at tilføje<br>ekstra Danfoss Ally™<br>radiatortermostater eller<br>Danfoss Icon™ enheder til det<br>eksisterende system.                                                                                                    | Vælg Tilføj enhed, og vælg<br>mellem Danfoss Ally™<br>radiatortermostat eller Danfoss<br>Icon™.                                                                                                    | Vælg mellem Danfoss Ally™<br>radiatortermostat eller<br>Danfoss Icon™. Appen<br>vil guide dig igennem<br>installationsprocessen.                                                                                                    |

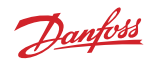

## 6. Oversigt over funktioner og indstillinger

|                      | & 23.0℃ | Rumtemperatur                                                                                                    |
|----------------------|---------|----------------------------------------------------------------------------------------------------|
| C Danfoss Ally Z     | B       | Manuel tilstand                                                                                                    |
|                      |         | Varmeplan                                                                                                    |
| 24<br>************** | Ôů      | Tilstanden Ikke til stede                                                                                                    |
| 10 America 00        | Ш       | Pause                                                                                                    |
| 12 Nation 2          | ۵       | Hjemme-tilstand                                                                                                    |
|                      | Ŵ       | Pre-heat (adaptiv opvarmning) bruges til<br>at sikre, at du har den rette temperatur, når<br>du ønsker det. Når Pre-heat-symbolet vises,<br>betyder det, at der rampes op til den næste<br>planlagte Hjemme-tilstand. |

## 6.1 Indstilling af temperaturer

| Indstil dine egne temperaturer for dine sænkningsperioder i Danfoss Ally™ appen. |                                   |                                                                                                    |  |  |
|----------------------------------------------------------------------------------|-----------------------------------|----------------------------------------------------------------------------------------------------|--|--|
| < Se                                                                             | t temperatures                    | For at ændre temperaturen skal du trykke på menuknappen<br>                                                                       |  |  |
| (À At home                                                                       | 21.5°C<br><b>22.0°C</b><br>22.5°C | Rul igennem temperaturerne for at indstille din foretrukne, permanente rumtemperatur.                                             |  |  |
| ۵۵ مې کې د مې                                                                    | 16.5°C<br><b>17.0°C</b><br>17.5°C | Hvis du har brug for at indstille en midlertidig temperatur, skal<br>du blot dreje på termostathjulet og vælge den ønskede værdi. |  |  |
| Pause                                                                            | 6.0°C<br>6.5°C                    | næste planlagte temperaturændring.                                                                                                |  |  |
|                                                                                  |                                   | Danfoss Ally™ kan indstilles fra 5 °C til 35 °C.                                                                                  |  |  |
|                                                                                  |                                   | Danfoss anbefaler, at temperaturforskellen mellem 'Hjemme'<br>og 'Ikke til stede/Sover' ikke overstiger<br>4 grader               |  |  |

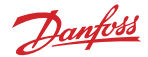

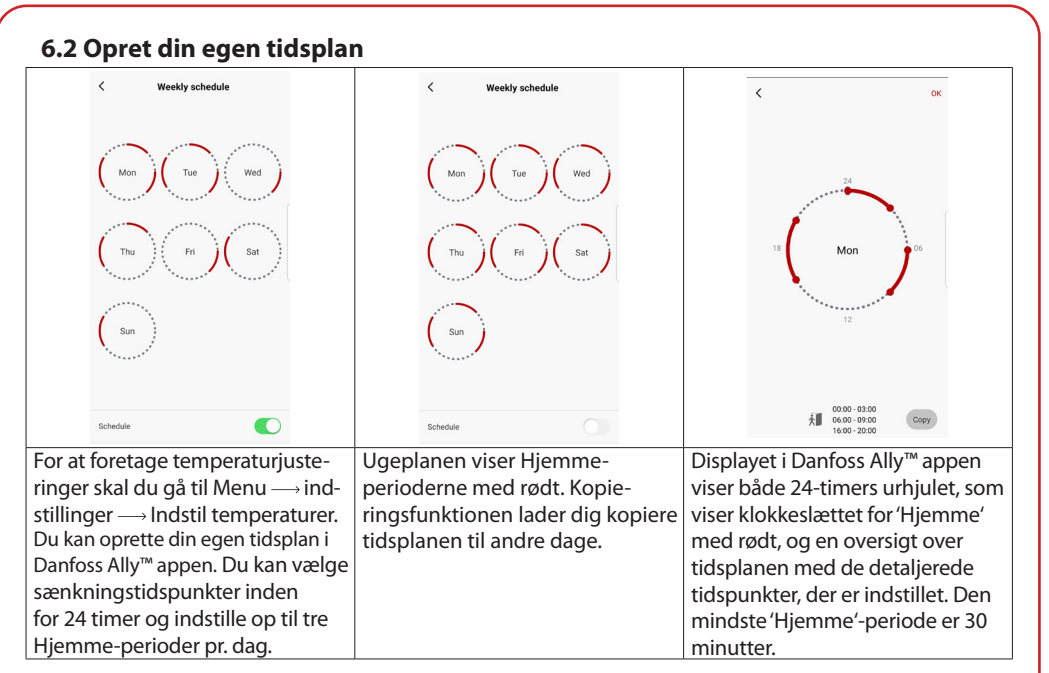

## 6.3 Ferietilstand

Brug et ferieprogram til at spare energi, når du ikke er tilstede eller hjemme. Ferieprogrammet indstilles i Danfoss Ally™ appen.

| < Vacation Mode                                                                                              | < Vacation                                                         | < Vacation                                  | К ОК                        | <                                       | ок                       |
|----------------------------------------------------------------------------------------------------|--------------------------------------------------------------------|---------------------------------------------|-----------------------------|-----------------------------------------|--------------------------|
|                                                                                                    | Vacation<br>Lowers the temperature to 15.0°C<br>while you are away |                                             | When are you leaving?       | Leave Jul 12,2020<br>Return Jul 23,2020 | 12:00 AM<br>12:00 AM     |
|                                                                                                    |                                                                    | Vacation At home<br>Using Saturday Schedule | < July 2020 >               | < July 2020 >                           |                          |
| choose holiday mode                                                                                          |                                                                    |                                             | Mon Tue Wed Thu Fri Sat Sun | Mon Tue Wed Thu Fri                     | Sat Sun                  |
| please select one of the following<br>options.Holiday away or holiday at<br>home.You must have Saturday data |                                                                    | 100                                         | 5 6 7 8 9 10 11             | 5 6 7 8 9                               | 10 11                    |
| to choose to be holiday at home                                                                              |                                                                    | Sat                                         | 12 13 14 15 16 17 18        | 12 13 14 15 16                          | 17 18                    |
|                                                                                                    |                                                                    |                                             | 19 20 21 22 23 24 25        | 19 20 21 22 23                          | 24 25                    |
| Away At home                                                                                                 | Now Plan                                                           |                                             | 26 27 28 29 30 31           | 26 27 28 29 30                          | 31                       |
|                                                                                                    |                                                                    | Now Plan                                    |                             |                                         |                          |
|                                                                                                    |                                                                    |                                             |                             |                                         |                          |
|                                                                                                    |                                                                    |                                             | 15.5℃<br>▲ Temp. 16.0℃      | A Temp.                                 | 16.5°C<br>I <b>7.0°C</b> |
| Ferietilstand med                                                                                            | Danfoss Ally™                                                      | Danfoss Ally™ ap-                           | Planlagte ferier            | Planlæg Ferie i                         |                          |
| Ikke hjemme el-                                                                                              | appen                                                              | pens display be-                            | bruger en kalen-            | Danfoss Ally™                           |                          |
| ler Hjemme kan                                                                                               | viser ferietempera-                                                | kræfter din ferietil-                       | der- og klokkeslæt-         | appen.                                  |                          |
| planlægges eller                                                                                             | turen, hvor den kan                                                | stand for Hjemme                            | sindstilling.               |                                         |                          |
| indstilles med det                                                                                           | justeres.                                                          | med mulighederne                            | _                           |                                         |                          |
| samme (nu).                                                                                                  |                                                                    | Nu eller Plan.                              |                             |                                         |                          |

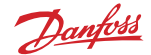

#### 6.4 Overstyr en ferieindstilling

Hvis du vender hjem tidligere end forventet, kan det være nødvendigt at skifte fra ferieprogrammet til din normale tidsplan.

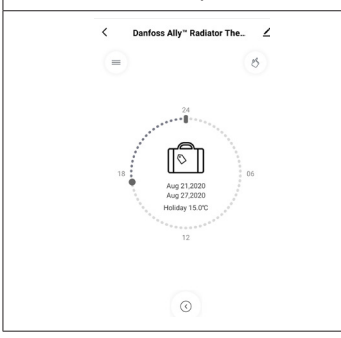

Når du er i indstillingen Ferie, giver Danfoss Ally™ appen dig mulighed for at stoppe ferieperioden eller redigere datoerne og tidspunkterne.

#### 6.5 Annuller et eksisterende ferieprogram

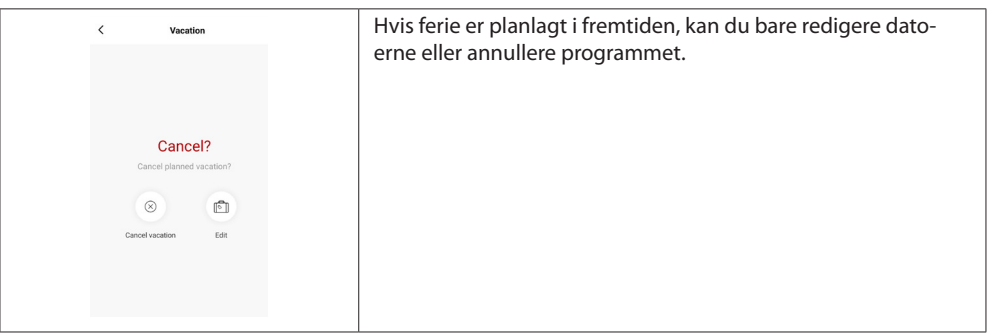

#### 6.6 Pausetilstand

Pauseprogrammet opretholder sænkningstemperaturen, indtil et andet program vælges. Når Danfoss Ally<sup>™</sup> er skruet ned til min.-niveauet manuelt, Danfoss Ally" Radiator The... vises et notifikationsbanner, og midterikonet skifter til 'Pause'. \_ For at afslutte pause skal du klikke på midterikonet på Danfoss Ally<sup>™</sup> appen og vende tilbage til det planlagte eller manuelle sætpunkt. Ш

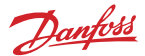

## 8. Datasikkerhed

Datasikkerheden for Danfoss Ally™ Gateway og Danfoss Ally™ appen, der er parret med din smartphone, er garanteret.

*Datakryptering:* Den trådløse forbindelse til din Danfoss Ally™ Gateway er beskyttet mod trusler fra ukendte enheder med den nyeste krypteringsteknologi.

Dette er ud over de sikkerhedsfunktioner, der sikrer databeskyttelse når som helst under en dataoverførsel fra din smartphone til Danfoss Ally™ Gateway.

## 9. Sikkerhedsforholdsregler

FORENKLET EU-OVERENSSTEMMELSESERKLÆRING

Danfoss A/S erklærer hermed, at radioudstyret af typen Danfoss Ally™ overholder Direktiv 2014/53/ EU. Hele teksten i EU-overensstemmelseserklæringen findes på følgende internetadresse: www. danfoss.com

Gatewayen er ikke beregnet til børn og må ikke bruges som legetøj. Efterlad ikke emballagen, hvor børn kan blive fristet til at lege med den, da det er særdeles farligt. Forsøg ikke at skille gatewayen ad. Den indeholder ikke dele, som en bruger kan reparere.

# 10. Bortskaffelse

Danfoss Ally<sup>™</sup> Gateway skal bortskaffes som elektronisk affald.

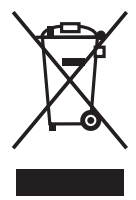

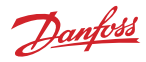

Danfoss A/S

Heating Segment, Salg Danmark •danfoss.dk • +45 6991 8080 • E-Mail: kundeservice.dk@danfoss.com

Danfoss påtager sig intet ansvar for mulige fejl i kataloger, brochurer og andet trykt materiale. Danfoss forbeholder sig ret til uden forudgående varsel at foretage ændringer i sine produkter, herunder i produkter, som allerede er i ordre, såfremt dette kan ske uden at ændre allerede aftale specifikationer. Alle varemærker i dette materiale tilhører de respektive virksomheder. Danfoss og oper er varemærker tilhørende Danfoss A/S. Alle rettigheder forbeholdes.